## Steps to Configure a Cisco MPP 8841 for use with a Remote or Home Network

The following steps will allow you to program a Cisco MPP 8841 for use with non-Evolve IP managed remote or home network. Steps will include pointing the phone to the provisioning server and disabling the VLAN settings.

Click here if you need the steps to Reset the Cisco MPP 8841 to Factory Default

Step 1: Press the 'Applications' button to access the phone settings menu

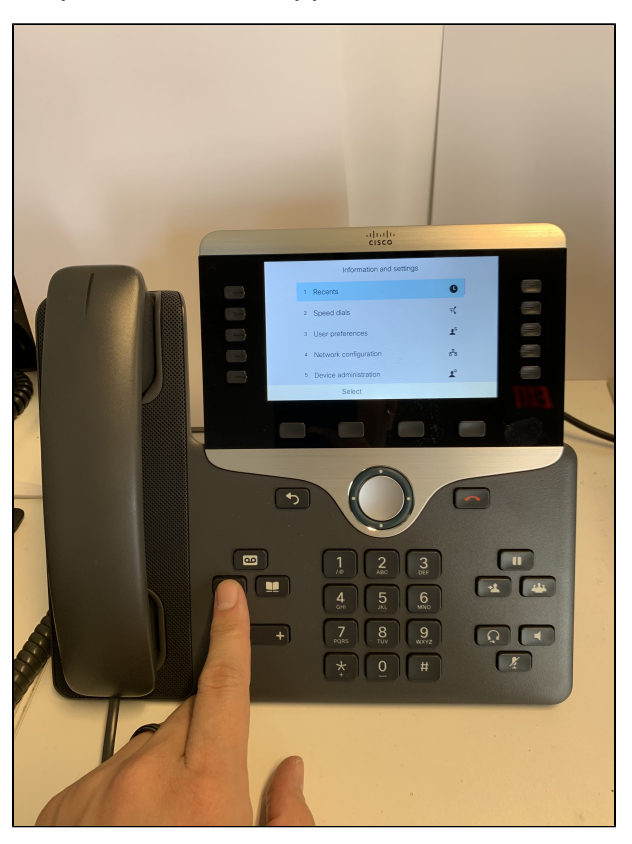

Step 2: Press the '5' button to select the 'Device administration' menu

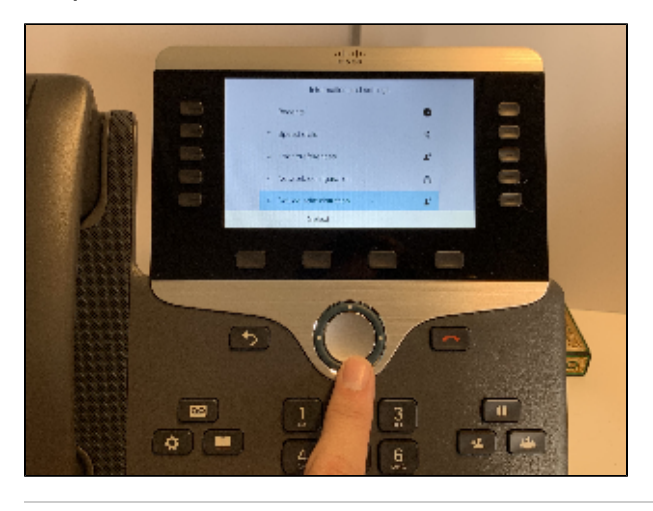

Step 3: Press the '6' button or arrow down and select 'Profile rule'

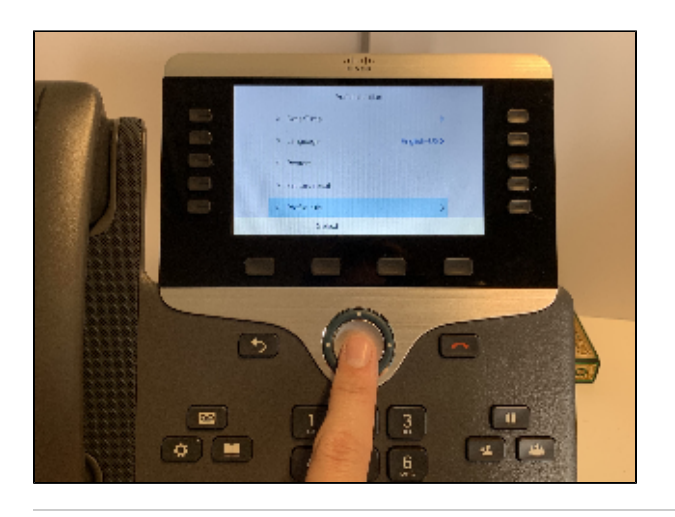

Step 4: use the keypad to type in the Cisco Provisioning Server Path in the profile rule field Server Address: https://pconf.evolveip.net/fs/cisco-provisioning.xml

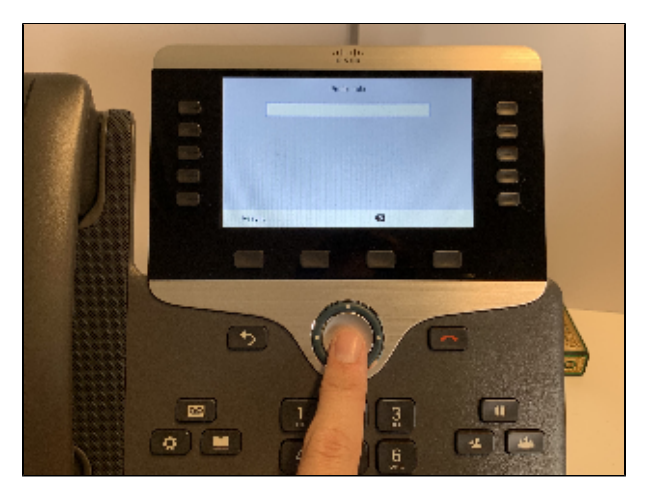

Step 5: Press the softkey labeled 'sync' to save the profile rule

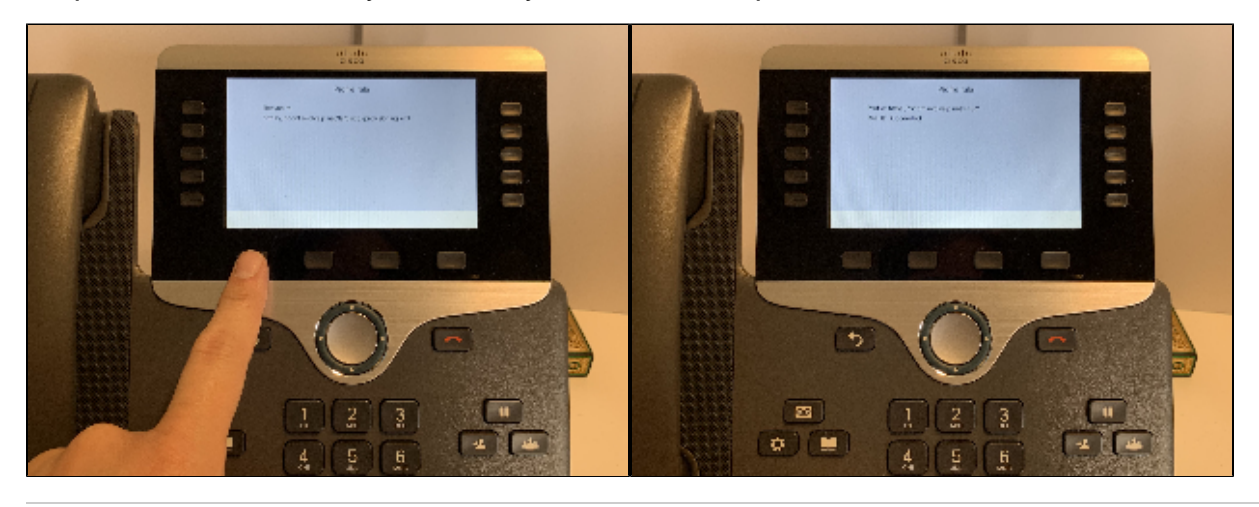

Step 6: Press the 'Applications' button to access the phone settings menu

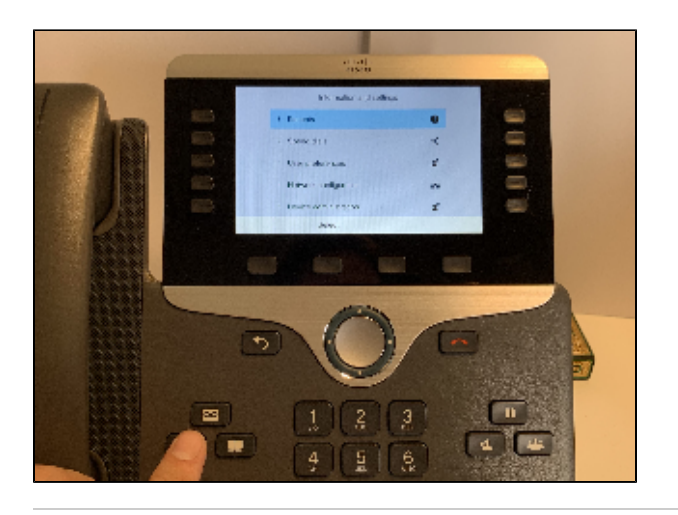

Step 7: Press the '4' key or arrow down to select the 'Network configuration' menu

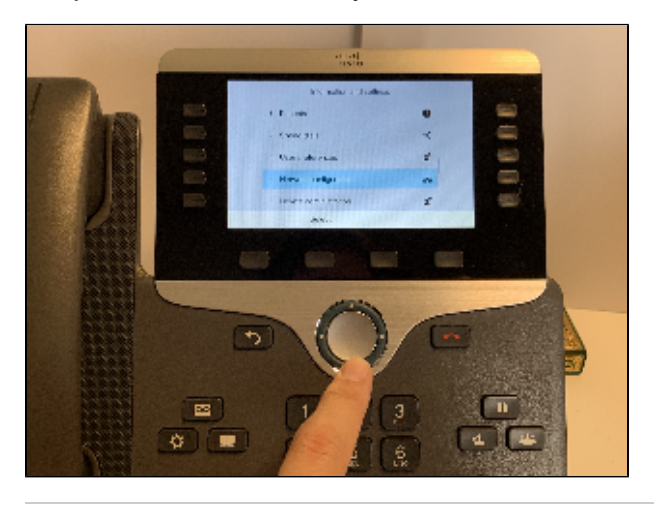

Step 8: Select 'Ethernet configuration'

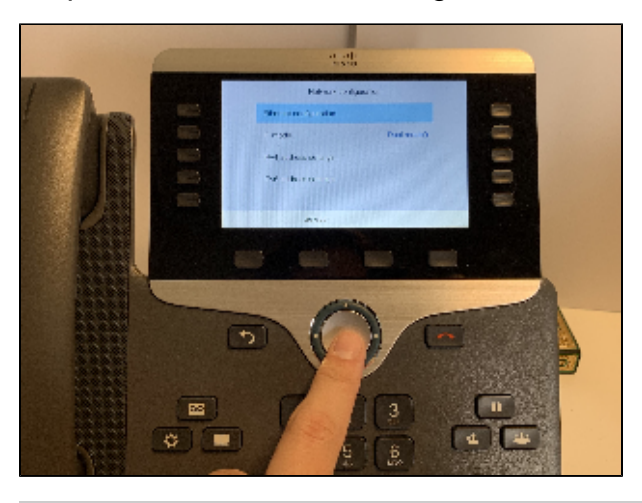

Step 9: Arrow down and select 'VLAN' and set it to OFF by pressing right on the directional pad

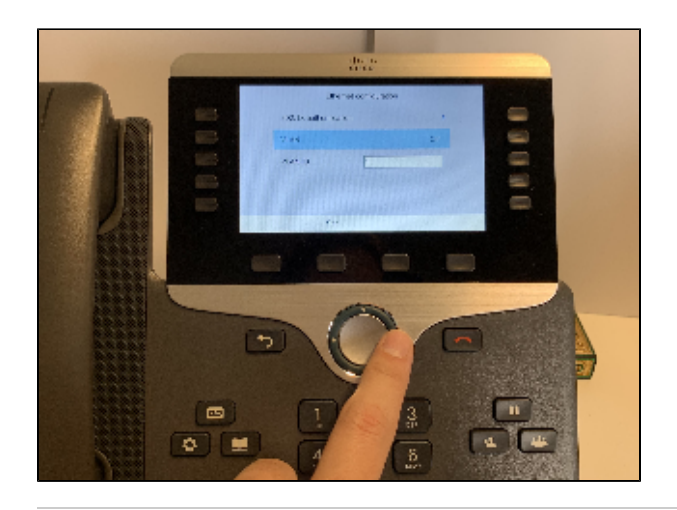